Get connected with your

## TELSTRA T-GATEWAY™

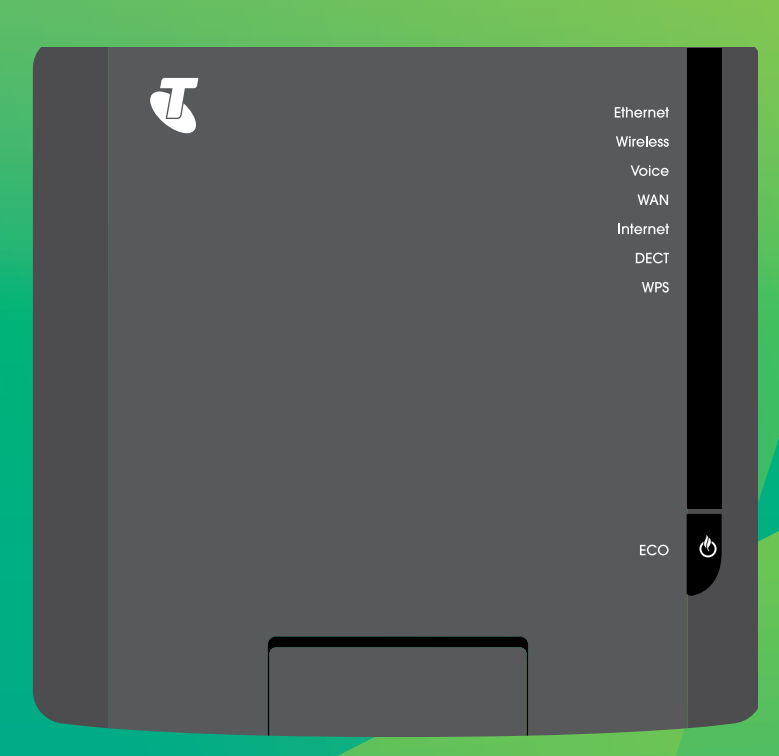

Quick start guide Fold out to get started

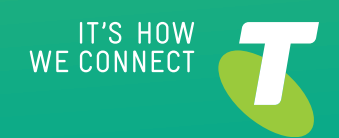

## WHAT'S IN THE BOX

To set up the T-Gateway, make sure you have the following:

- ✓ T-Gatewaydevice
- ✓ Wi-Fi security card
- ✓ Powersupply
- ✓ ADSL filter
- ✓ Optional components box

Additional components are included, which you may need to use.

Before starting to set up your Gateway,ensure that you have received your order completion email

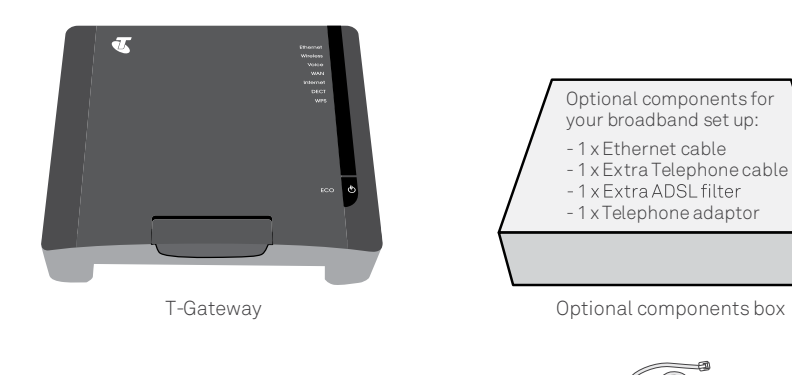

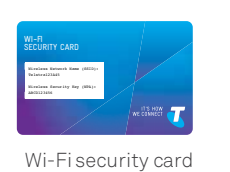

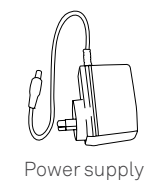

1x ADSL filter

## OVERVIEW

### The Telstra gateway at glance

- 01 Set up your telstra Gateway
- 02 Connect your computer / devices
- 03 Activate and check your internet connection
- **04** Troubleshooting tips
- 05 Managing your Telstra Gateway

### THE TELSTRA T-GATEWAY AT A GLANCE

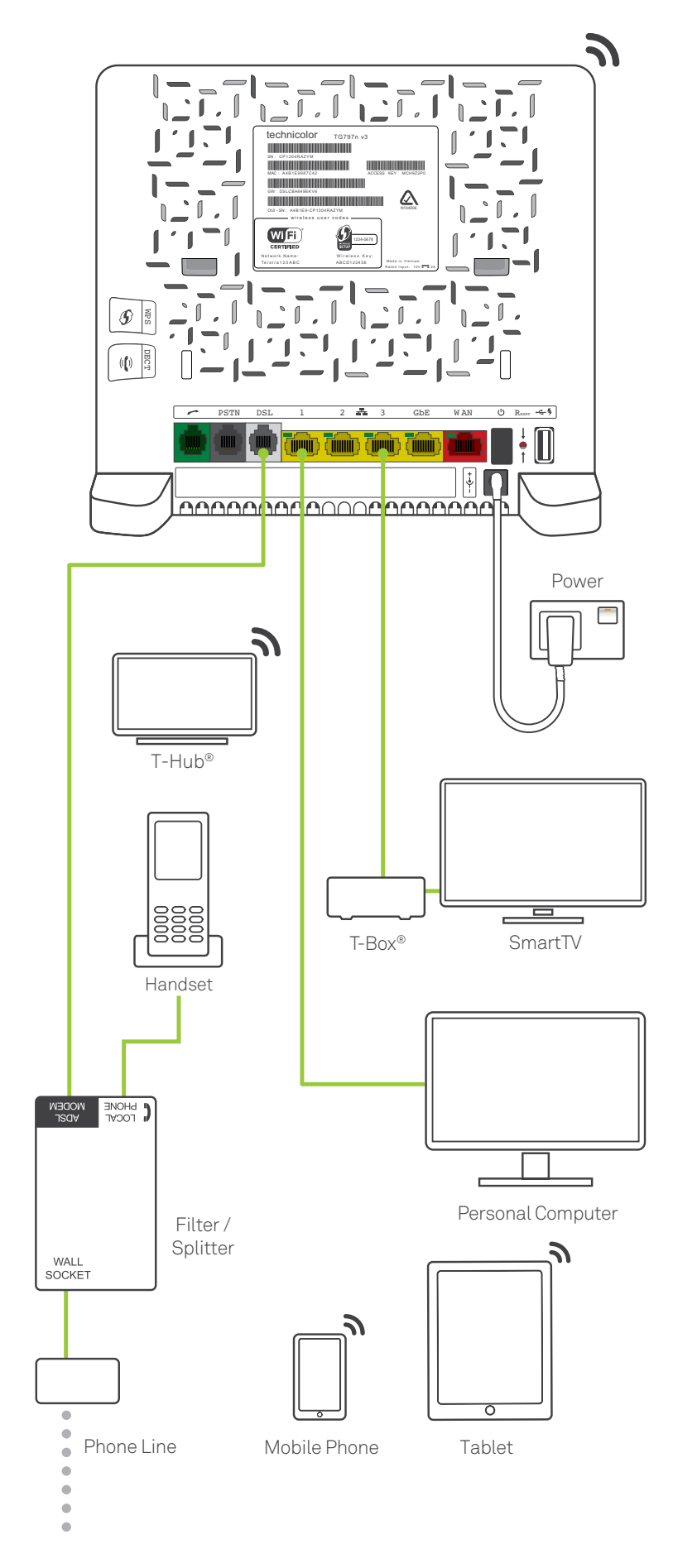

## **O 1** SET UP YOUR TELSTRA T-GATEWAY

**Important:** Before setting up your Gateway, ensure you have received your order completion email. For the best Wi-Fi coverage, place your Gateway with the stand provided, in a location that is central to where you will use your Wi-Fi devices.

### Step 1: Connecting the cables

Connect your Telstra T-Gateway to your existing telephone socket. Before you connect your Gateway, you will need to disconnect your telephone by unplugging it from the wall socket.

- 1.Connect the filter to the wall socket.
- 2. Connect your telephone to the filter, to the port labelled 'LOCAL PHONE'.
- 3. Connect the other end of the ADSL modem cable to the grey DSL port on the back of the T-Gateway.

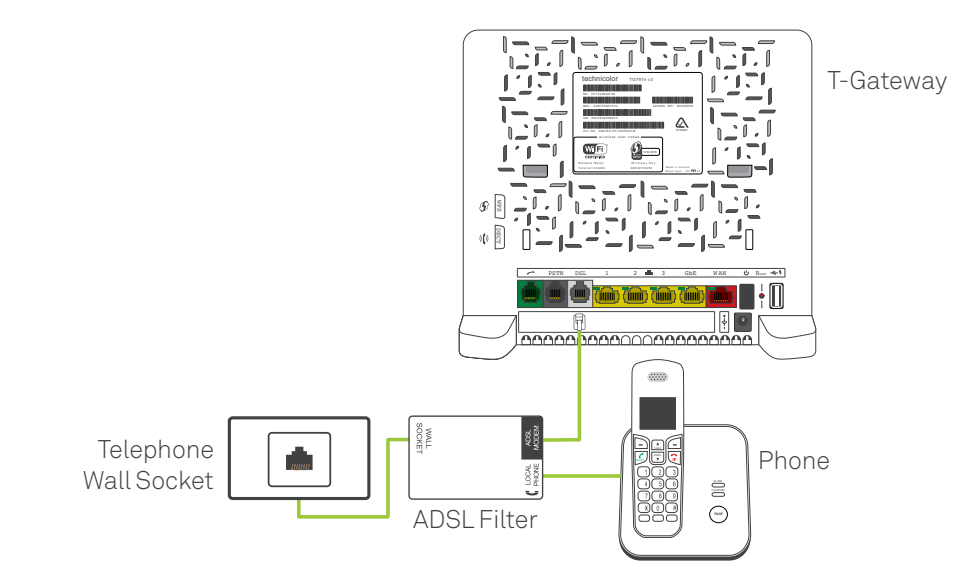

### Step2: Powering on

1. Connect one end of the power cable to the gateway and the other end to a power outlet.

- 2. Turn on your T-Gateway.
- 3. Allow up to 3 minutes for start-up. The LED lights on the front of the T-Gateway will flash.
- 4. Check that the ECO LED light is solid green before proceeding.

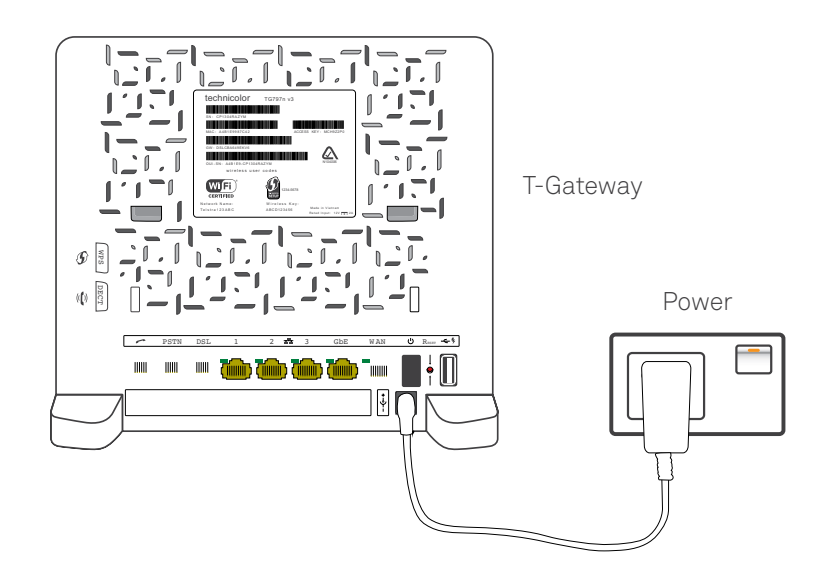

## 02CONNECT YOUR COMPUTER / DEVICES

Your T-Gateway allows you to connect multiple devices to the internet, through a Wi-Fi network connection and Ethernet network connection. **You may choose to connect via one method.** 

### Connecting via Wi-Fi

The Network Name and Network Key can be found on the Wi-Fi security card provided, and on the bottom of your T-Gateway.

- 1. Enable Wi-Fi connection on your computer/device.
- 2. Select the Network Name from the list, or enter the Network Name if you do not see it on the list.
- 3. Enter the Network Key when prompted.

### OR

#### Connecting via Ethernet

- 1. Connect one of the Ethernet cables to the yellow LAN port on the back of your T-Gateway.
- 2. Connect the other end of the Ethernet cable to an Ethernet port on your computer.
- 3. Check that the Ethernet LED is green before proceeding.

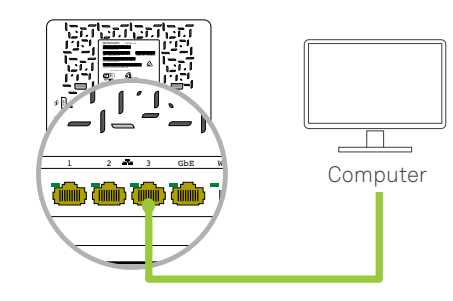

# **O**3 ACTIVATE AND CHECK YOUR INTERNET CONNECTION

Before you can activate your Internet connection please ensure you have received your order completion email. Have your Telstra broadband username and password handy and follow these steps:

- 1. Open your preferred web browser on your computer/device.
- 2. Go to your Gateway control panel via telstra.gateway/.
- 3. Click on 'Broadband'.
- 4. Check in the username field, under PPPoE Settings, that your Telstra username is present.
- 5. Is your Telstra username present? If YES, please go to <u>www.telstra.com/welcome</u>. If NO, please continue with **Step 6.**
- 6. Enter your Telstra Broadband username and password.

#### If you can't remember your Telstra broadband password

Use an internet-enabled device such as your phone and go to <u>www.telstra.com/password</u> to retrieve your password.

7. Click on 'Save'.

8. In your browser, go to <u>www.telstra.com/welcome</u>.

## 04 TROUBLESHOOTING

### Connecting to your Gateway

If you are having trouble connecting to your Gateway, make sure that:

- The cabling is connected correctly, as shown in Part 1 Set Up Your Telstra Gateway Max
- The power supply from the kit is connected.

If you still have trouble, try restarting your Gateway and computer/device by turning them off. Wait 10 seconds, before turning them on again.

### Can't find your Telstra Broadband password?

On an internet-enabled device, such as your phone, go to <u>www.telstra.com.au/password</u> to retrieve your password.

### Can't get onto the Internet?

| Gateway LEDs<br>affected | Gateway LED<br>status combination | Suggested Actions                                                                                          |
|--------------------------|-----------------------------------|----------------------------------------------------------------------------------------------------|
| WAN + Internet           | OFF + Red                         | Check you have received your order completion email, before continuing the set up of your service,         |
| WAN + Internet           | Green + Green                     | Check you have received your order completion email, and follow <b>Section 3</b> in this Quick Start Guide |

## 05 MANAGING YOUR GATEWAY

### Using the Gateway control panel

Use the Gateway control panel to manage and customise your Gateway settings. The control panel can be accessed from any device connected to the Gateway. To access the Gateway control panel:

- 1. Open a web browser on your computer/device.
- 2. Enter the URL telstra.gateway/.

### Useful control panel functions:

- Use Parental Control to protect children from inappropriate content, and restrict internet usage.
- Go to Wi-Fi to change your Wi-Fi Network Name and Network Key.
- Go to Broadband to change your Telstra Broadband username and password.

## NEED MORE HELP?

You can get access to more help by using one of the following:

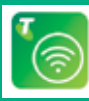

ÌTelstra Wi-Fi Maximiser™ App Telstra

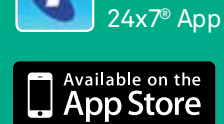

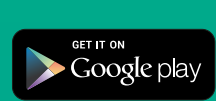

Download from Windows Store

telstra.com/help crowdsupport.telstra.com.au Phone 13 3933

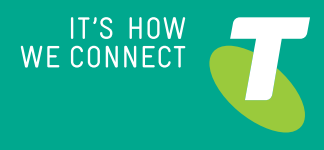